## ИНСТРУКЦИЯ ПО ПОДАЧЕ ЗАЯВКИ НА УСЛУГУ ОБРАЗОВАТЕЛЬНОГО КУРСА «МЕНЕДЖЕР ПО РАБОТЕ С МАРКЕТПЛЕЙСАМИ»

Ссылка на Видео-инструкцию: https://disk.yandex.ru/d/yePvUTtt156DFw

Переходим по ссылке и открываем раздел «Меры поддержки»

https://мсп.pф/services/support/filter/?subject=2&business=4934112

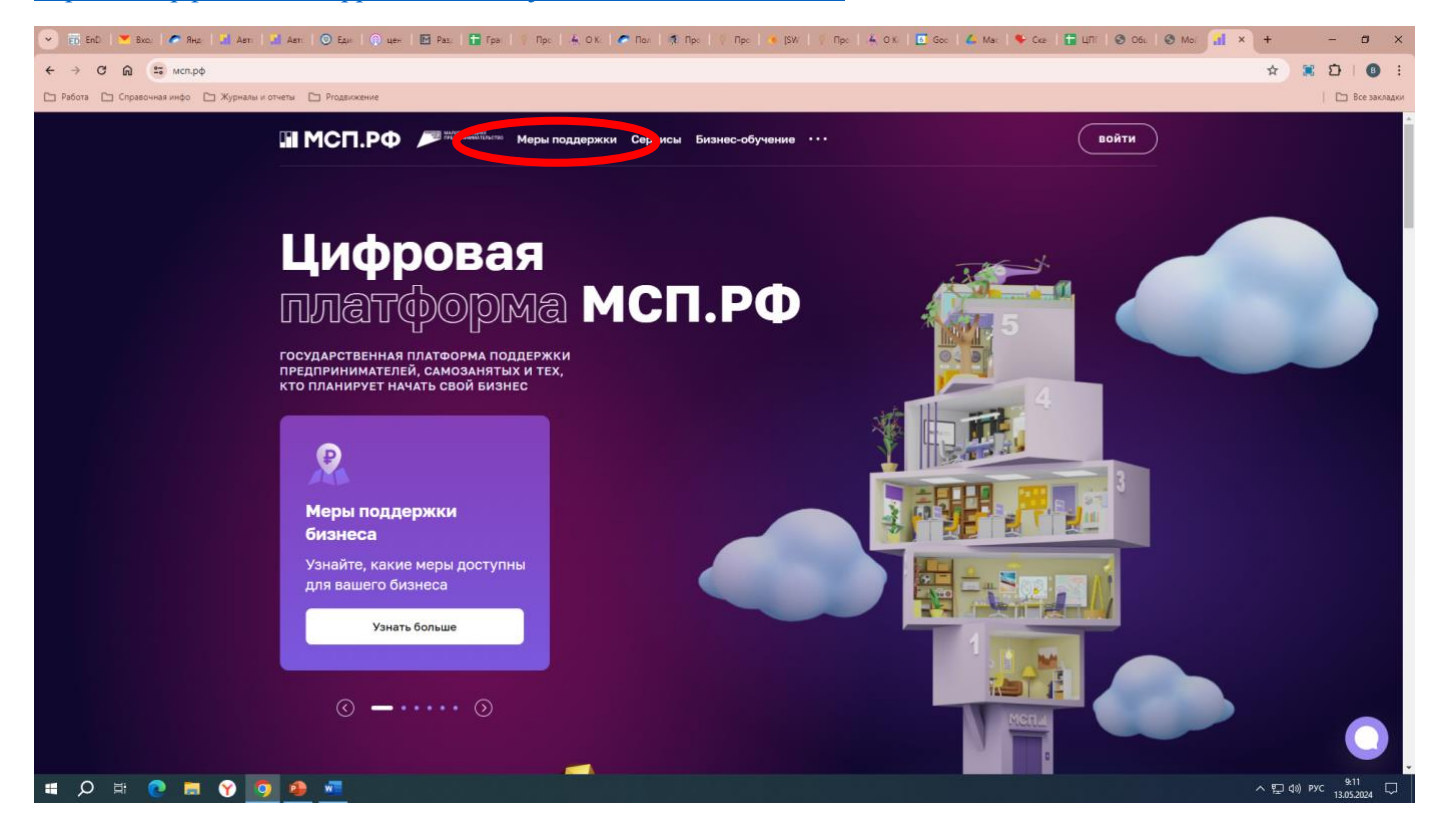

После того, как вошли в раздел «Меры поддержки» ищем чуть ниже графу «Для кого» и выбираем «Физическое лицо»

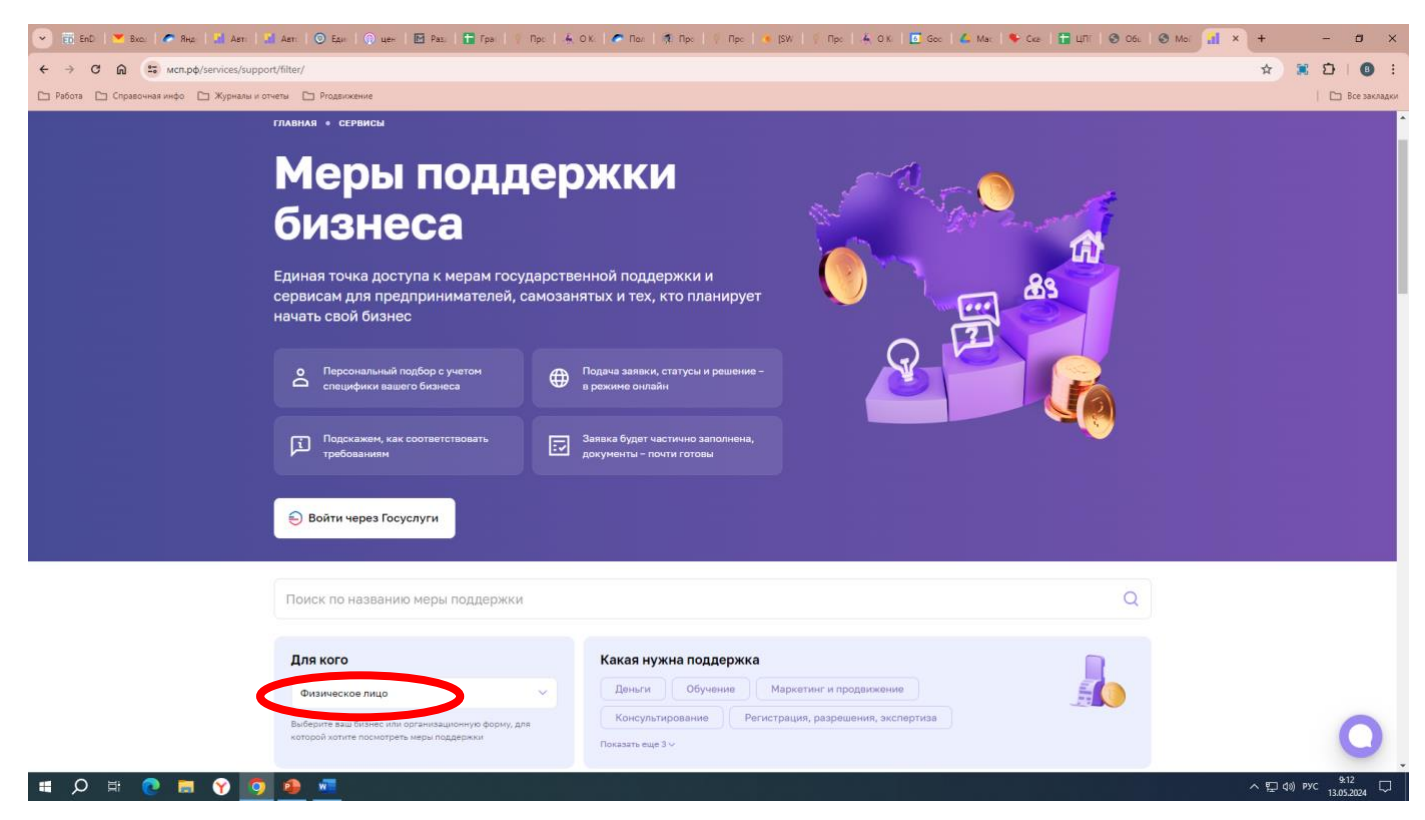

#### Открываем «Все фильтры»

Вылезет данная табличка, где нужно выбрать:

Прописываем в графе «Регион регистрации бизнеса» - ставим Нижегородская область

| 💌 📅 ERD   💌 BKO.   🍼 RHZ:   🔛 ART:   🔛 ART:   🕥 EQU     | 💽 цен   🛃 Рез.   🚰 Гра   🦉 Прс   👍 О.К.   🥐 Пал   🧌 Прс           | 🕴 Про   🔹 [SW   🦞 Про   🚣 О.К.   🗖 Goo   💪 Mar.   🗣 Cea                                                         | 🖬 LITI 🞯 OSL 🞯 Mo 🚮 × + - 🗷 ×    |
|---------------------------------------------------------|-------------------------------------------------------------------|----------------------------------------------------------------------------------------------------|----------------------------------|
| ← → C @ 🛱 wcn.pф/services/support/filter/               |                                                                   |                                                                                                    | 🖈 🛎 🗈   📵 🗄                      |
| 🗅 Работа 🗈 Справочная інфо 🗅 Журналы и отчеты 🕒 Ргодвиж | сение                                                             |                                                                                                    | 🗈 Все закладки                   |
|                                                         | сональный подбор о учетон<br>ифики вашего бизнеса в рожине онлайн | а решиние -                                                                                                    | <u>r</u> e                       |
| بير<br>هور لير<br>الم                                   | Все фильтры                                                       | :                                                                                                    | ×                                |
|                                                         | Параметры бизнеса                                                 |                                                                                                    |                                  |
|                                                         | Portion                                                           | Для кого                                                                                                    |                                  |
| Поис                                                    | г. Москва                                                         | Физическое лицо 🗸                                                                                               | 0                                |
|                                                         | Условия получения меронтоддержки                                  |                                                                                                    |                                  |
| Для кого                                                | Какая нужна поддержка                                             | Категория поддержки                                                                                             |                                  |
| Физическ                                                | выберите из списка У                                              | Не выбрано                                                                                                    |                                  |
| Budepirte ea<br>konopoli xotu                           | Доступно онлайн 🕥                                                 | О Показывать меры с устранимыми ограничениями 🔠                                                                 |                                  |
|                                                         | Прием заявок открыт 💿                                             |                                                                                                    | Применить                        |
|                                                         | 1 Очистить все                                                    | Подобрать                                                                                                    | Найдено: 35                      |
| Консульти:                                              | оование (Доступно онлайн)                                         | Консультирование Доступно онлайн                                                                                |                                  |
| Подбор г                                                | городских помещений для бизнеса                                   | Персональная подборка бизнес-обучения от ГБ                                                                     | У «Малый                         |
| Осуществл                                               | ение подбора актуальных вариантов городских помещений города      | бизнес Москвы»                                                                                                  | 0                                |
| Москвы по                                               | заданным параметрам для размещения бизнеса                        | Персональный подбор бизнес-обучения субъектам МСП Моск<br>получить информацию о мероприятиях и поосрамых обучен |                                  |
| III クロ 🔮 🚍 🅎 🤷 💻                                        |                                                                   |                                                                                                    | ^ 및 d0) PVC 9.12<br>13.05.2024 ↓ |

Условия получения меры поддержки

Прописываем в графе «Какая нужна поддержка» – выбираем Обучение.

Нажимаем на кнопку – Подобрать.

| 💌 👩 EnD   💌 Sko.   🗢 Ring   🖬 Aer.   🕥 Egu                             | 🕅 цен   🔝 Раз.   🔚 Гра   🕴 Про   4. О.К.   🗲             | Ros   🧃 Rpc        | ) Про   💌 (SW   🕴 Про   🚣 О К   💽 Goo   🕰 )                                               | Мэ:   🗣 Скэ   🚰 ЦПГ   🚳 Обі. | ⊗ Moi <mark>al</mark> × + - Ø ×  |
|------------------------------------------------------------------------|----------------------------------------------------------|--------------------|-------------------------------------------------------------------------------------------|------------------------------|----------------------------------|
| ← → C ଲ 😨 мсп.pф/services/support/filter/?region=208d                  | ousiness=Ip8isubject=2                                   |                    |                                                                                           |                              | 🖈 🕱 🖸 I 🚳 🗄                      |
| 🕒 Работа 🖆 Справочная инфо 🖆 Журналы и отчеты 🖆 Ргодзижени             | re .                                                     |                    |                                                                                           |                              | 🛅 Все закладки                   |
| <b>Для кого</b><br>Индинодук<br>Выбрать вая <b>К</b><br>ектругій натег | ка<br>Все фильтры<br>Параметры бизнеса                   | акая нужна под     | держка<br>Деньги Маркетинг и продеижение<br>Рагистрации, разрешения, экспертика           | ×                            |                                  |
|                                                                        | Регион регистрации бизнеса                               |                    | Для кого                                                                                  | Найдено:                     | 7                                |
|                                                                        | Нижегородская область                                    | ~                  | Индивидуальный предприниматель                                                            | ~                            |                                  |
| обучения<br>Образова<br>маркетлля                                      | Условия получения меры поддержк<br>Какая нужна поддержка | си                 | Категория поддержки                                                                       | спертани                     |                                  |
| Образовател<br>Период прие                                             | Г<br>Деньги<br>Маркетинг и просижение                    |                    | Показывать меры с устранимыми<br>ограничениями 👌                                          | а серамс                     |                                  |
| орунния<br>🚜 БИЗНО<br>Индикатуулаа                                     | Консультирование Регистрация, разрешения, эксперт        | тиза<br>« вопросы, | Проверенные эксперты – в формате омлайи и                                                 | Пар                          |                                  |
| сомнения и и<br>изменения                                              | цеи на личной встрече, черпайте вдохновение, вне,        | дряйте             | мероприятия, подобранные именно для вас, по<br>от опытных предпринимателей, будьте частью | опучи.<br>бизнес-сообщества  | -                                |
| • Сервис до                                                            | тулен Перейт                                             | и в сервис         | • Сервис доступен                                                                         | Перейти в сервис             | 0                                |
| 🔳 🔎 🗮 📀 🚍 🍞 🧕 💻                                                        |                                                          |                    |                                                                                           |                              | ヘ 型 di) pyc 9:13<br>13.05.2024 □ |

Пролистываем чуть ниже и видим раздел Образовательный курс «Менеджер по работе с маркетплейсами» нажимаем на кнопку «Подробнее».

| 💌 🛐 EnD   💌 Bace   🧖 Rha   🔛 Abri   🔛      | Aen: 💿 Edui   🕤 цен   🖻 Раз.   🖬 Гра   🕴 Прс   🤞                                                                                                    | ок. 🕐 Пел   🧟 Про                                                    | 🕴 Прс   🤹 (SW   💡 Прс   🚣 О.К.   🗾 Goc   👍                                                                                                 | Маг   🎙 Ске   🚰 ЦПГ   🧐 Обь                                          | 🕲 Moi 🚮 🗙 | +     | -               | ø ×            |
|--------------------------------------------|----------------------------------------------------------------------------------------------------|----------------------------------------------------------------------|----------------------------------------------------------------------------------------------------|----------------------------------------------------------------------|-----------|-------|-----------------|----------------|
| ← → C ⋒ 😫 мсп.pф/services/support          | t/filter/?region=20&business=ip&subject=2                                                                                                    |                                                                      |                                                                                                    |                                                                      |           | *     | 0               | 0 :            |
| 🗅 Работа 🗁 Справочная инфо 🗁 Журналы и отч | неты 🗅 Ргодвижение                                                                                                    |                                                                      |                                                                                                    |                                                                      |           |       | 🗅               | Все закладки   |
|                                            | Для кого<br>Индивидуальный предприниенатель<br>Индивидуальный предприниенатель<br>Собероти ваши бизние или организационную форму, для<br>которой хотите посмотрить неры поддержки                 | Какая нужна подд<br>Обучение<br>Консультирование<br>Показать еще 3 ~ | ержка<br>Деньли Маркетинг и продвижение<br>Регистрация, разрешения, экспертиза                                                             |                                                                      |           |       |                 | *              |
|                                            |                                                                                                    |                                                                      | Осностить 100 Все ф                                                                                                    | рильтры Применить<br>Найдено: 7                                      | 7         |       |                 |                |
|                                            | Обучение Доступно симайн<br>Образовательный курс «Менеджер по работ<br>маркетплейсами»<br>Образовательный курс «Менеджер по работе с маркетпле<br>Период приема заявок с 24.04.2024 по 20.09.2024 | е с<br>айсами»                                                       | обучие Доступно онлайн                                                                                                    | те с трекерани – экспертани<br>еще быстрее                           |           |       |                 |                |
|                                            |                                                                                                    | Подробнее                                                            | Стинс доступен                                                                                                    | Перейти в сервис                                                     |           |       |                 |                |
|                                            | Обучение Доступно онлайн                                                                                                    |                                                                      | Обучение Доступно онлайн                                                                                                    |                                                                      |           |       |                 |                |
|                                            | 🔒 Бизнес-обучение. Наставничество                                                                                                    |                                                                      | 🗯 Бизнес-обучение. Мероприятия                                                                                                    |                                                                      |           |       |                 |                |
|                                            | Индивидуальная поддержка наставников. Прорабатывайт<br>соммения и идеи на личной встрече, черпайте вдохновень<br>изменения                                                                        | те ваши вопросы,<br>ие, внедряйте                                    | Проверенные эксперты — в формате онлайн и о<br>мероприятия, подобранные именно для вас, по<br>от опытных предпринимателей, будьте частью б | флайн. Посещайте<br>лучайте практические знания<br>5изнес-сообщества |           |       |                 |                |
|                                            | Сервис доступен                                                                                                    | Терейти в сервис                                                     | 💿 Сервис доступен                                                                                                    | Перейти в сервис                                                     |           |       |                 | U.             |
| # 🔎 🗄 💽 📕 🌱 🧕                              | 2 1                                                                                                    |                                                                      |                                                                                                    |                                                                      |           | へ 口 🕪 | РУС 9:<br>13.05 | 14<br>5.2024 💭 |

### Всплывет окно где нужно будет нажать на «Авторизоваться»

| Police     Police     Police | ) yeer 🛛 Paz, I 🖬 Fpa I 🔅 Npc, I 🐥 O<br>usiness=ip&subject=2                                                                                                    | K.   🥐 Nor   🦜 Npc                                                                                               | V Npc   • (SW   V Npc   + O.K 🗖 Goc   💪 Ma                                                                                                    | k   � Cee   ∰ U∏î   @ C66   @                                                         | Mo: 11 × + - ⊐ ×<br>☆ 第 22   ① :<br>  ⊡ Bce Sachador |
|----------------------------------------------------------------------------------------------------|----------------------------------------------------------------------------------------------------|----------------------------------------------------------------------------------------------------|----------------------------------------------------------------------------------------------------|---------------------------------------------------------------------------------------|------------------------------------------------------|
| Для кого<br>Индивидуаль<br>Вийерите заш би<br>которой истите ен                                                                                                    | ный предприниматель У<br>ыне ули организационную форму, для<br>оснотреть неры поддержия                                                                                                    | Какая нужна под                                                                                                  | <b>держка</b><br>Деньги Маркетинг и продакжение<br>Регистрация, резрешения, акспертиза                                                                                                    |                                                                                       |                                                      |
| обучение<br>Образоват<br>маркетите<br>Образовател<br>Период прим                                                                                                    | Требования к получате<br>Образовательный курс «Ме<br>Услуга по записи на образои<br>рамках проекта "Маркетпле<br>Кому доступна мера поддержи<br>Организационно-правовая форма<br>Масто ведения деятельности<br>Чтобы подать заявку на меру подди | лям<br>неджер по работе<br>вательный курс "N<br>йс"<br>и<br>Индивидуальн<br>Нижегородска<br>ержки, авторизуйтесь | е с маркетплейсами»<br>Иенеджер по работе с маркетплейсами<br>ый предприниматель<br>я область г Нижний Новгород<br>и добавьте ваш бизнес                                                                    | × Трименить<br>Найдено: 7<br>В спертами                                               |                                                      |
| обучения<br>Визнесс<br>Индивидуальна<br>соменным и иди<br>изменения<br>© Сервис дост                                                                                                    | Доступно оклайн<br>-обучение, Наставничество<br>ая поддержка наставников. Прорабативайт<br>ая на личной встрече, черпайте вдохновени<br>упен П                                                                                                   | е ваши вопросы,<br>se, внедряйте<br>lepeйти в сервис                                                             | Обучение Воступно онлайн<br>В Бизнос-обучение. Мероприятия<br>Проверенные эксперты – в формате онлайн и оф<br>нероприятия, подобранные иненно для вас, пол<br>от опытных предпринимателей, будате частью би | пайн. Посещайте<br>учайте практические знания<br>зинес-сообщества<br>Перейти в сервис | 0                                                    |
| # 🔎 # 💽 🖬 🍞 💁 🛲                                                                                                    |                                                                                                    |                                                                                                    |                                                                                                    |                                                                                       | ヘ 駅 如) PVC 9:14 □<br>13.05.2024 □                    |

### Вам необходимо будет войти через Госуслуги «ИП или ООО»

## Нажимаем на кнопку «Войти через Госуслуги».

| Выберите ваш бизнес или организационную фо<br>которой хотите посмотреть меры поддержки | рму, для Консультирование<br>Показать еще 3 ~                                                                                                    | Регистрация, разрешения, эксперативно разрешения, эксперативно разрешения, экспер<br>Напривно разрешения, эксперативно разрешения, эксперативно разрешения, эксп<br>Напривно разрешения, эксперативно разрешения, эксперативно разрешения, эксперативно разрешения, эксперативно разр<br>Напривно разрешения, эксперативно разрешения, эксперативно разрешения, эксперативно разрешения, эксперативно разрешения, эксперативно разрешения, эксперативно разрешения, эксперативно разрешения, эксперативно разрешения, эксперативно разрешения, эксперативно разрешения, эксперативно разрешения, эксперативно р | ертиза            |                                          |                             |
|----------------------------------------------------------------------------------------|----------------------------------------------------------------------------------------------------|----------------------------------------------------------------------------------------------------|-------------------|------------------------------------------|-----------------------------|
|                                                                                        |                                                                                                    | 🖞 Очистить                                                                                                    | ę                 | 🕴 Все фильтры                            | Применить                   |
|                                                                                        | Выберите способ входа                                                                                                    | а в личный кабинет                                                                                                    | $\times$          |                                          | Найдено: <b>7</b>           |
| Обучение Доступно онлайн                                                               | Полный доступ Демонстрационн                                                                                                    | ный доступ                                                                                                    |                   |                                          |                             |
| Образовательный курс «Мен<br>маркетплейсами»                                           | Бесплатный доступ к личному кабинету,<br>Цифровой платформы МСП.                                                                                                    | мерам господдержки и сервисам                                                                                                    |                   | ция                                      |                             |
| Образовательный курс «Менеджер пс                                                      | 😔 Войти через Госуслуги                                                                                                    |                                                                                                    |                   | вместе с трекера<br>целей еще быстре     | ами – экспертами<br>ее      |
| Период приема заявок с 24.04.2024 п                                                    |                                                                                                    |                                                                                                    |                   |                                          |                             |
|                                                                                        | Корпорация Состанования монисторство развития мон и подравития монистроство развития мону и подравития состандатия состандатия | сидия<br>Платформа реализуется в рамках Нацпроек<br>«Малое и среднее предпринимательство»                                                                                                    | ста               | Пе                                       | ерейти в сервис             |
| Обучение Доступно онлайн                                                               |                                                                                                    | Обучение Доступно онлайн                                                                                                    |                   |                                          |                             |
| 🔒 Бизнес-обучение. Наставн                                                             | ичество                                                                                                    | 🛗 Бизнес-обучение. Ме                                                                                                    | ропрі             | иятия                                    |                             |
| Индивидуальная поддержка наставнико<br>сомнения и идеи на личной встрече, чер          | з. Прорабатывайте ваши вопросы,<br>пайте вдохновение, внедряйте                                                                                                    | Проверенные эксперты — в форма<br>мероприятия, подобранные имен                                                                                                    | ате онл<br>но для | айн и офлайн. Посо<br>вас, получайте пра | ещайте<br>актические знания |

Прописываем «Пароль» и нажимаем «Войти».

Если есть возможность Войти через Эл. подпись – нажимаем на эл. подпись

| госуслуги                                    | ( |                                                |  |
|----------------------------------------------|---|------------------------------------------------|--|
|                                              | K | (уда ещё можно войти с<br>іаролем от Госуслуг? |  |
| <b>173-070-108 31</b><br>Другой пользователь |   |                                                |  |
| Пароль                                       |   |                                                |  |
| Войти                                        |   |                                                |  |
| Войти другим способом                        |   |                                                |  |
| QR-код Эл. подпись                           |   |                                                |  |
| Не удаётся войти?                            |   |                                                |  |

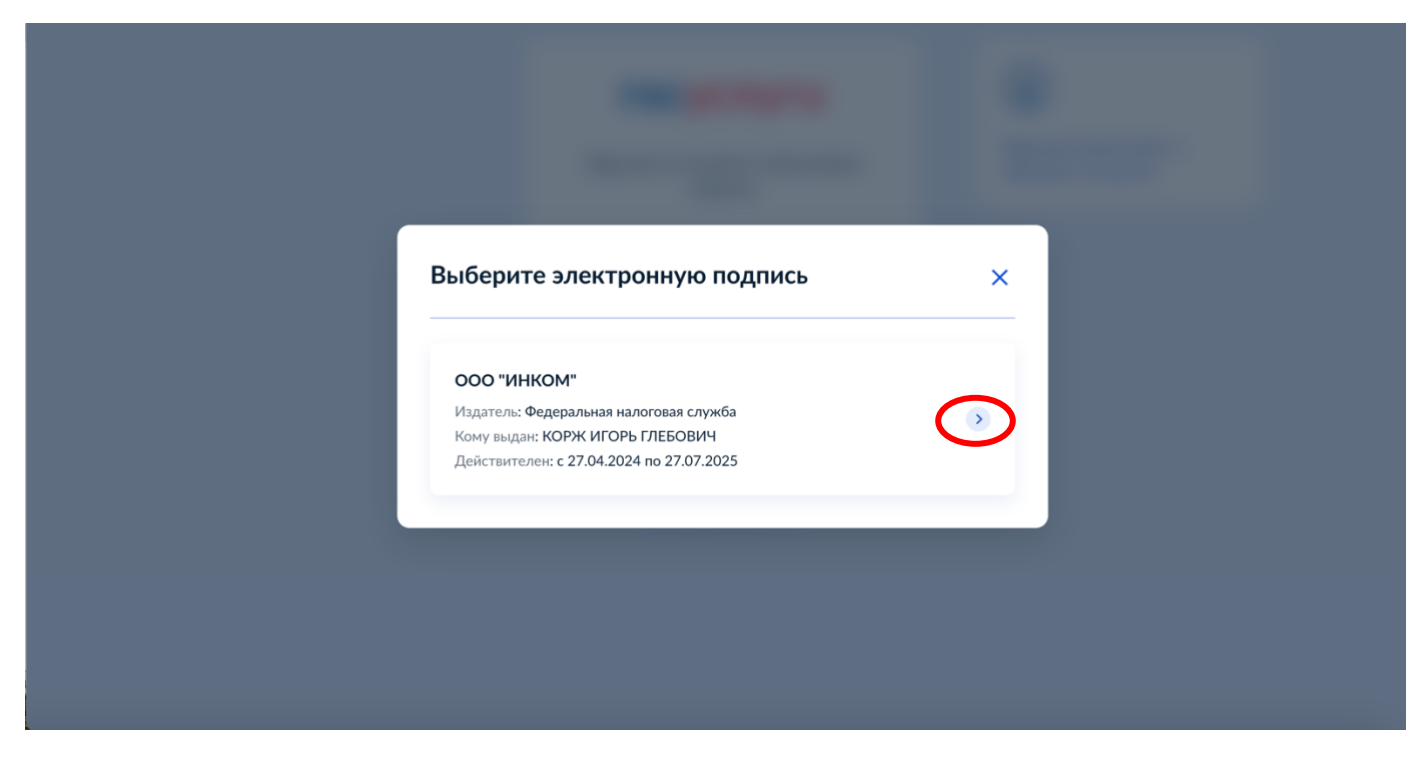

Далее, опять выбираем Образовательный курс «Менеджер по работе с маркетплейсами» и нажимаем «Подробнее»

| Юридическое лицо 🗸                                                                                                    | 🗸 Обучение Деньги       | Маркетинг и продвижени                                                                                                | 10                                                                  |                                |
|----------------------------------------------------------------------------------------------------|-------------------------|----------------------------------------------------------------------------------------------------|---------------------------------------------------------------------|--------------------------------|
| Выберите ваш бизнес или организационную форму, для                                                                                                    | Консультирование        | регистрация, разрешения, экспе                                                                                        | ртиза                                                               |                                |
| которой хотите посмотреть меры поддержки                                                                                                    | Показать еще 3 🗸        |                                                                                                    |                                                                     |                                |
|                                                                                                    |                         | 🖞 Очистить                                                                                                    | १३१ Все фильтры                                                     | Примени                        |
|                                                                                                    |                         |                                                                                                    |                                                                     |                                |
| Избранные меры 📮                                                                                                    |                         |                                                                                                    |                                                                     | Най                            |
| Избранные меры Д                                                                                                    | Д                       | Обучение Доступно онлайн                                                                                              |                                                                     | Най                            |
| Избранные меры Д<br>Обучение Доступно онлайн<br>Образовательный курс «Менеджер по рабо                                                                                                    | рте с                   | Обучение Доступно онлайн<br>Бизнес-обучение. Акс                                                                      | елерация                                                            | Най                            |
| Избранные меры Д<br>Обучение Доступно онлайн<br>Образовательный курс «Менеджер по рабо<br>маркетплейсами»                                                                                                    | DTE C                   | Обучение Доступно онлайн<br>Бизнес-обучение. Акс<br>нтенси ная работа над вашим би                                    | елерация                                                            | Най                            |
| Избранные меры Д<br>Обучение Доступно онлайн<br>Образовательный курс «Менеджер по работ<br>маркетплейсами»<br>Образовательный курс «Менеджер по работе с маркетп                                                    | Д<br>оте с<br>илейсами» | Обучение Доступно онлайн<br>Бизнес-обучение. Акс<br>нтенси ная работа над вашим би<br>ро кратн му росту бизнеса. Дост | елерация<br>изнесом вместе с треке<br>игайте целей еще быст         | Най<br>рами – экспертам<br>рее |
| Избранные меры Д<br>Обучение Доступно онлайн<br>Образовательный курс «Менеджер по рабо<br>маркетплейсами»<br>Образовательный курс «Менеджер по работе с маркетп<br>Период приема заявок с 24.04.2024 по 20.09.2024  | рте с<br>илейсами» п    | Обучение Доступно онлайн<br>Бизнес-обучение. Акс<br>нтенси ная работа над вашим би<br>ро кратн му росту бизнеса. Дост | елерация<br>изнесом вместе с треке<br>игайте целей еще быст         | Най<br>рами – экспертам<br>рее |
| Избранные меры Д<br>Обучение Доступно онлайн<br>Образовательный курс «Менеджер по работ<br>маркетплейсами»<br>Образовательный курс «Менеджер по работе с маркетп<br>Период приема заявок с 24.04.2024 по 20.09.2024 | рте с<br>илейсами»      | Обучение Доступно онлайн<br>Бизнес-обучение. Акс<br>нтенси ная работа над вашим би<br>ю кратниму росту бизнеса. Дост  | е <b>лерация</b><br>изнесом вместе с треке<br>игайте целей еще быст | Най<br>рами – экспертам<br>рее |

### Нажимаем «Выбрать бизнес»

| Юридическое                      | лицо                                                    | Обучение Деньги Маркетинг и продвижение                  |                 |
|----------------------------------|---------------------------------------------------------|----------------------------------------------------------|-----------------|
| Выберите ваш (<br>которой хотите | Требования к получате                                   | лям                                                      | ×               |
|                                  | Образовательный курс «Ме                                | неджер по работе с маркетплейсами»                       |                 |
|                                  | Услуга по записи на образо<br>рамках проекта "Маркетпле | вательный курс "Менеджер по работе с маркетплейса<br>йс" | ми" в Применить |
| Избранные м                      | Кому доступна мера поддержи                             | ки                                                       | Найдено         |
|                                  | Организационно-правовая форма                           | Юридическое лицо                                         |                 |
| Обучение                         | Масто веления повтельности                              |                                                          |                 |
| Образоват                        | Несто ведения деятельности                              | ниже ородская область г нижний нов ород                  |                 |
| маркетпле<br>Образовател         | Чтобы подать заявку, выберите би                        | знес Выб                                                 | рать бизнес     |
|                                  |                                                         |                                                          |                 |

Выбрать в графе «Для кого» - в данном случае ООО «ИНКОМ», Вы выбираете свою организацию или ИП

| Для кого                                                                                                    | Какая нужна поддержка                                                                                                    |                                                                          |
|----------------------------------------------------------------------------------------------------|----------------------------------------------------------------------------------------------------|--------------------------------------------------------------------------|
|                                                                                                    | <ul> <li>Обучение</li> <li>Деньги</li> <li>Маркетинг и продвижение</li> </ul>                                                                                                    |                                                                          |
| Корж И. Г.                                                                                                    | Консультирование Регистрация, разрешения, экспертиза                                                                                                    |                                                                          |
| 000 "ИНКОМ"                                                                                                    | Показать еще 3 ∨                                                                                                    |                                                                          |
|                                                                                                    |                                                                                                    |                                                                          |
| Физическое лицо                                                                                                    | <b>П</b> Очистить                                                                                                    | Все фильтры Применить                                                    |
| Физическое лицо<br>Самозанятый                                                                                                    | Очистить                                                                                                    | Все фильтры Применить                                                    |
| Физическое лицо<br>Самозанятый<br>Индивидуальный предприниматель                                                                                     | D Очистить 👫                                                                                                    | Все фильтры Применить<br>Найде                                           |
| Физическое лицо<br>Самозанятый<br>Индивидуальный предприниматель                                                                                     | Очистить 👫                                                                                                    | Все фильтры Применить<br>Найде                                           |
| Физическое лицо<br>Самозанятый<br>Индивидуальный предприниматель<br>Обучение Доступно онлайн<br>Образовательный курс «Менеджер по                    | П Очистить () 1<br>Обучение Доступно онлайн<br>работе с У Бизнес-обучение. Акселерац                                                                                                    | Все фильтры Применить<br>Найде<br>ция                                    |
| Физическое лицо<br>Самозанятый<br>Индивидуальный предприниматель<br>Обучение Доступно онлайн<br>Образовательный курс «Менеджер по<br>маркетплейсами» | <ul> <li>Очистить ())</li> <li>Обучение Доступно онлайн</li> <li>Обучение Доступно онлайн</li> <li>Бизнес-обучение. Акселерац</li> <li>Интенсивная работа над вашим бизнесом</li> </ul> | Все фильтры Применить<br>Найде<br>ция<br>аместе с трекерами – экспертами |

Видим «Образовательный курс «Менеджер по работе с маркет плейсами» выбираем «Перейти к мере»

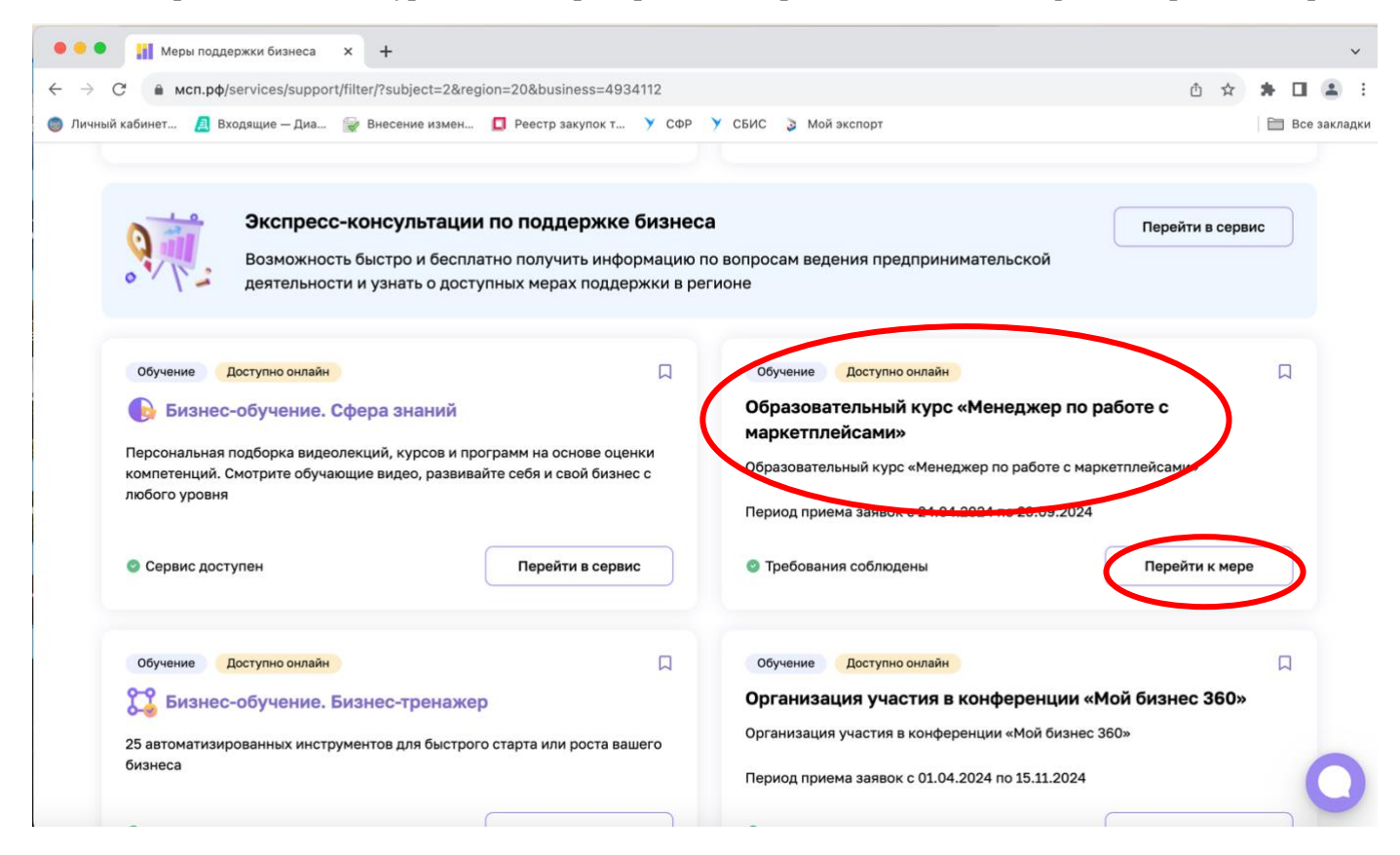

Открывается окно, где нужно выбрать «Перейти к оформлению»

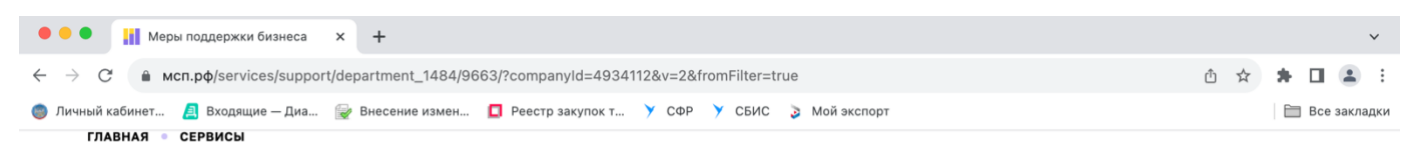

## < К мерам поддержки

### Образовательный курс «Менеджер по работе с маркетплейсами»

Обучение

Проект «Маркетплейс» реализуется Корпорацией развития промышленности и предпринимательства Нижегородской области в рамках реализации федерального проекта «Создание условий для легкого старта и комфортного ведения бизнеса». Проект «Маркетплейс» включает:

1. Проведение онлайн - обучения по программе «Менеджер по работе с маркетплейсами» на онлайн-платформе.

 Проведение конкурсного отбора среди участников проекта с целью определения получателей услуг по открытию онлайн-магазина на одном из выбранных маркетплейсов.
 Оказание услуг по открытию онлайн-магазина на одном из выбранных маркетплейсов.

#### Информация о мере поддержки

Период подачи заявок 24.04.2024 - 20.09.2024

Бесплатно

Стоимость получения меры поддержки

Бесплатно

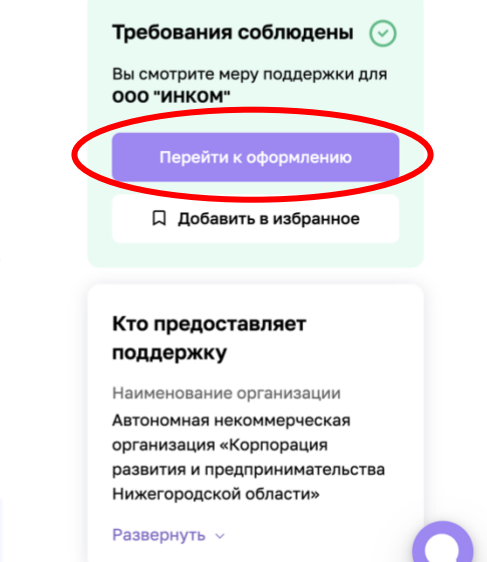

#### ВАЖНО! Чтобы был контактный телефон и почта!!! Нажимаем «Отправить заявку»

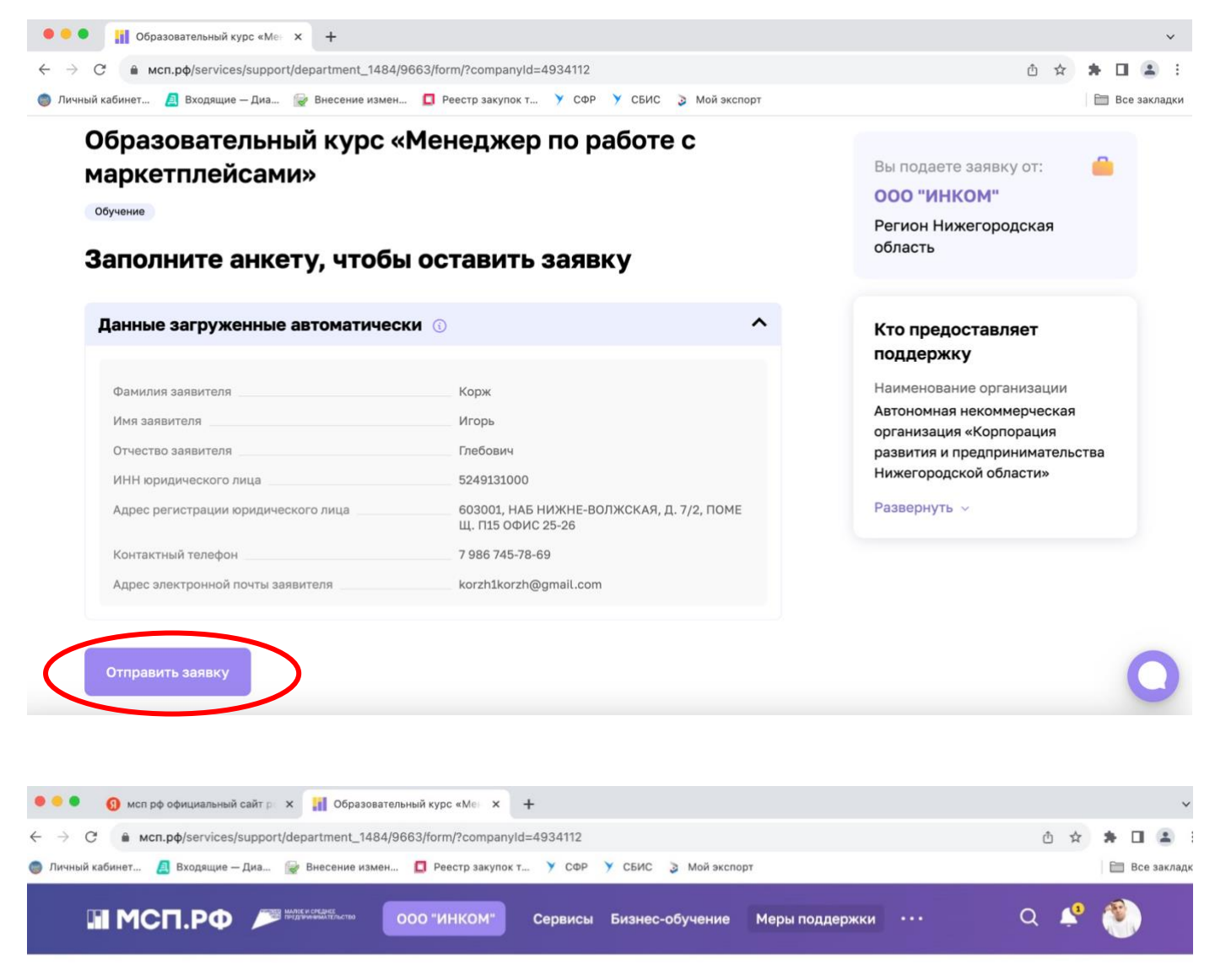

ГЛАВНАЯ • СЕРВИСЫ • МЕРЫ ПОДДЕРЖКИ

# Ваша заявка на получение региональных мер поддержки отправлена

#### Что дальше?

Изменение статуса заявки будет отображаться в разделе «Мои заявки». При необходимости с вами свяжутся представители региональной организации инфраструктуры поддержки.

Мои заявки

8